## 4.5.1 示例数据源的准备

本节介绍一个示例数据源的创建过程,后续章节介绍的各种报表都将基于这个示例数据源。

葡萄城报表数据源的定义是在系统管理门户中完成的。系统管理门户是一个由系统管理人员使用的网站,默认网址是:http://localhost:808 0/admin

登录进入系统管理门户之后,点击左侧菜单栏内的【数据源】,页面将显示已有的数据源列表,点击列表右上方的【新建数据源】,网页将弹出数据源定义对话框,如下图:

其中:

数据源名称:用以区分不同数据源的名称,比如"ERP数据库"。

使用说明:关于本数据源的说明文字,可以为空。

提供程序: 即数据源类型。葡萄城报表支持Oracle, SQL

Server等各种关系型数据库、也支持Excel, CSV等文件数据源、还支持来自XML, JSON等数据源。此处以ODBC数据源为例,选择【Microsoft Odbc Provider】。

连接字符串:根据提供程序的不同,数据库连接字符串也不相同。对于ODBC数据源,连接字符串与控制面板中定义的ODBC数据源连接字符串一样。例如:Driver={SQLite3 ODBC Driver};Database=C:\葡萄城报表\DemoData\ArsDemo.db;

以上信息都填写完毕,可点击【连接测试】按钮,测试一下数据源定义信息的正确性。测试成功后,点击【保存】,即可完成数据源的定义。 此时,对话框将关闭,网页中的数据源列表中将出现新定义的数据源。